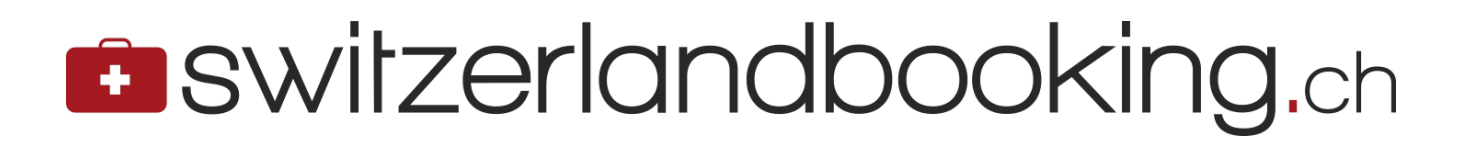

## Installation Buchungswidget

Version 1.0: 01. Juni 2020 Version 1.1: 02.September 2020 Version 1.2: 31.Dezember 2022

#### Voraussetzungen für die Installation:

- Basic Kenntnisse in HTML
- Ein installiertes jQuery.
- Wenn jQuery noch nicht in die Seite integriert ist, laden Sie jQuery bitte in den Head Tag Ihrer Seite. Zum Beispiel von Google
  - o <head>
  - ° ...
  - o <script src="https://ajax.googleapis.com/ajax/libs/jquery/1.10.2/jquery.min.js"></
     script>
  - </head>

### Installation:

Diese Zeilen können Sie an jeder beliebigen Stelle in Ihre Webseite einbauen:

# switzerlandbooking.ch

#### </script>

Erklärung der Parameter:

| Parameter                                                                                                    | Beschreibung                                                                                                    | Version |
|----------------------------------------------------------------------------------------------------|----------------------------------------------------------------------------------------------------|---------|
| id="switzerland_finder"                                                                                          | FIX bitte nicht ändern                                                                                                    | 1.0     |
| src="https://www. switzerland<br>booking.ch/dsswitzerland<br>/switzerland_finder/switzerlan<br>d_finder.js?V=1"> | FIX Das eigentliche Script                                                                                                    | 1.0     |
| async=""                                                                                                    | FIX asynchrones Laden des Scripts                                                                                                    | 1.0     |
| data-region="Schweiz"                                                                                            | <i>Optional:</i><br>Die Region oder Adresse, die per Default angezeigt<br>wird                                                                                                    | 1.0     |
| data-Ing="de"                                                                                                    | <i>Optional:</i><br>Sprache des Widgets (en=Englisch, de=Deutsch,<br>weitere auf Anfrage)                                                                                                    | 1.0     |
| data-cid="XXX"                                                                                                   | Ihr Domainname (z.B. www.xxx.de). Das dient als<br>Kennung für die Abrechnung.                                                                                                    | 1.0     |
| data-css="https://xxx.xxx.xxx"                                                                                   | <i>Optional:</i><br>Custom CSS-Datei, mit der sie das Default Styling<br>überschreiben können. z.B.<br>"https://ihre.server.domain/ switzerland<br>booking/custom.css"<br>Mit dieser Datei können Sie jede Klasse der Datei<br>https://www. switzerland<br>booking.at/dsswitzerland<br>/switzerland_finder/switzerland_finder.css<br>überschreiben | 1.0     |
| data-target                                                                                                    | <ul> <li>"_blank" öffnet die Buchungsseite ineinem neuen<br/>Tab im Browser,</li> <li>"_self" öffnet die Buchungsseite im selben Fenster</li> </ul>                                                                                                    | 1.1     |

Bei etwaigen Fragen oder Problemen kontaktieren Sie bitte:

HCS GmbH Michael Windhaber CTO <u>michael.windhaber@austriabooking.at</u>

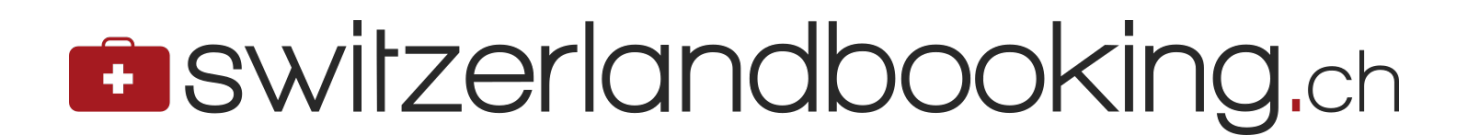

+43 (0) 676 513 84 18